# **INSTRUCTION MANUAL**

# Dispensing Peristaltic Pump

## Model No.

Buller 600

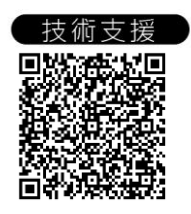

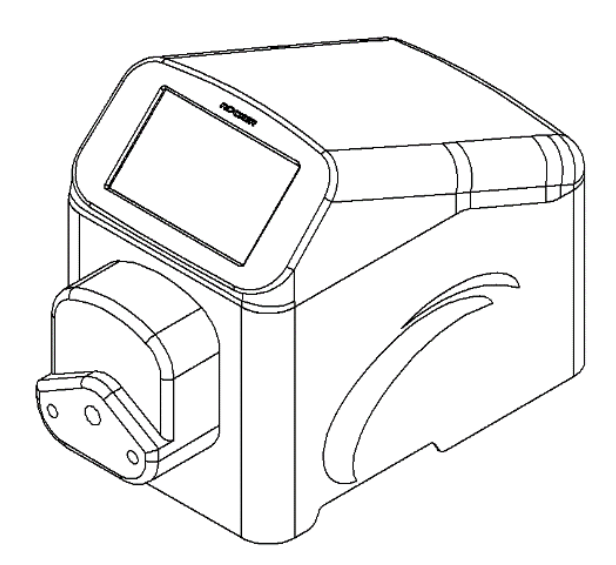

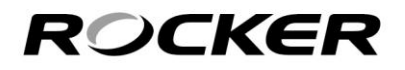

請詳閱本說明書·並遵照指示使用

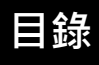

| 1. | 重要注意事項          | 1  |
|----|-----------------|----|
| 2. | 拆裝前檢查           | 2  |
| 3. | 產品介紹            | 3  |
| 4. | 安裝              | 4  |
|    | (1) 電源          | 4  |
|    | (2) 蠕動泵浦頭的安裝與操作 | 4  |
|    | (3) 軟管技術參數      | 5  |
|    | (4) 連接分注器及腳踏開關  | 6  |
|    | (5) DB9F 配置     | 7  |
| 5. | 控制介面說明          | 8  |
|    | (1) 主畫面及符號      | 8  |
|    | (2) 按鍵符號說明      | 9  |
|    | (3) 校正功能說明      | 10 |
|    | (4) 設定          | 12 |
|    | (5) 控制模式設定      | 13 |
| 6. | 功能操作            | 15 |
|    | (1) 操作主畫面       | 15 |
|    | (2) 連續模式        | 16 |
|    | (3) 微生物模式       | 17 |
|    | (4) 分配模式        | 18 |
|    | (5) 自訂模式        | 19 |
| 7. | 產品維護            | 27 |
| 8. | 故障排除            | 28 |

### 1. 重要注意事項

使用本儀器之前,使用者必須詳細閱讀本操作說明書。本儀器不得以任何方式自行改裝。 所有非經過授權的改裝,皆會造成保固失效,並有可能造成安全隱憂。本公司不負責任 何自行改裝所造成的機器損壞以及個人安全。

- 1. 請依儀器標示的額定電壓接上正確電源。
- 2. 軟管之相容性及選擇,請洽詢製造商。
- 3. 使用前請檢查流路材質與預使用介質的化學相容性。
- 請將儀器遠離易燃物,切勿放置在任何易燃易爆材料周圍,並將儀器安裝在乾淨、 無塵且通風良好的環境下操作使用。
- 5. 為了維持良好的精確度,請定期進行校正。
- 6. 清潔或保養時,請先將電源斷開。
- 7. 軟管可能因與活動部件持續接觸而破裂、損壞。請依製造商建議之更換週期進行更 換。
- 8. 對於產品使用上有任何問題請聯繫維修人員,請勿做不當的拆換。
- 9. 請依當地相關的法令規範丟棄包裝材料。
- 10. 更詳細的產品資訊請參閱最新的型錄與官方網站。
- 11. 操作條件
  - (a) 環境溫度:5~50°C
  - (b) 相對濕度: 80% RH Max.
  - (c) 供應電源: 100-240V~, 50/60Hz, 80W
- (f) 汙染等級:Ⅱ

(e) 海拔高度: 最高 2000 公尺

(g) 室內使用

(d) 保險絲: T1.5A, 250V

(h) 防護等級: IP33

更換保險絲前,請先斷開電源 幫浦頭運行時,請勿觸摸滾輪

\*處理危害性化學物質及生物性溶液時,請採取適當保護措施。

\*操作前,請先行確認儀器接觸面材質與樣品溶液之化學相容性。

### 2. 拆裝前檢查

在拆封本產品前,請先確認包裝盒無任何損害。如有任何問題,請保留序號與包裝盒, 並接洽當地經銷商 或 聯繫我們以獲得服務。

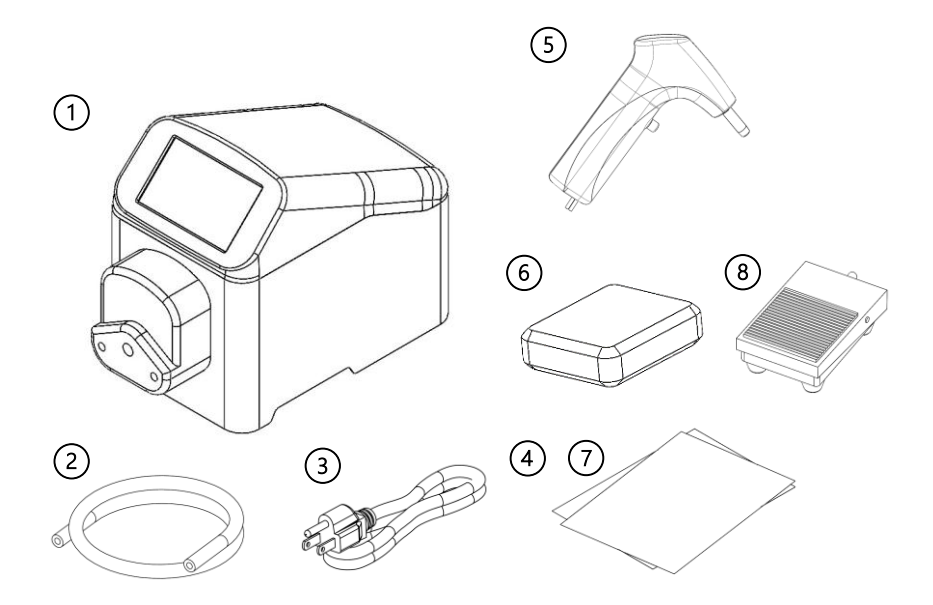

| 型號 |                  |   | 標配內容                |
|----|------------------|---|---------------------|
|    | Buller 600       | 1 | Buller 600, 分配型蠕動幫浦 |
|    |                  | 2 | 矽膠管                 |
|    |                  | 3 | 電源線                 |
|    |                  | 4 | 操作說明書               |
|    | Buller 600 - DSP | 5 | 手持分注器               |
|    |                  | 6 | DSP 配件包             |
|    |                  | 7 | DSP 操作說明書           |

\*腳踏開關 (8) 為選配配件。

# 3. 產品介紹

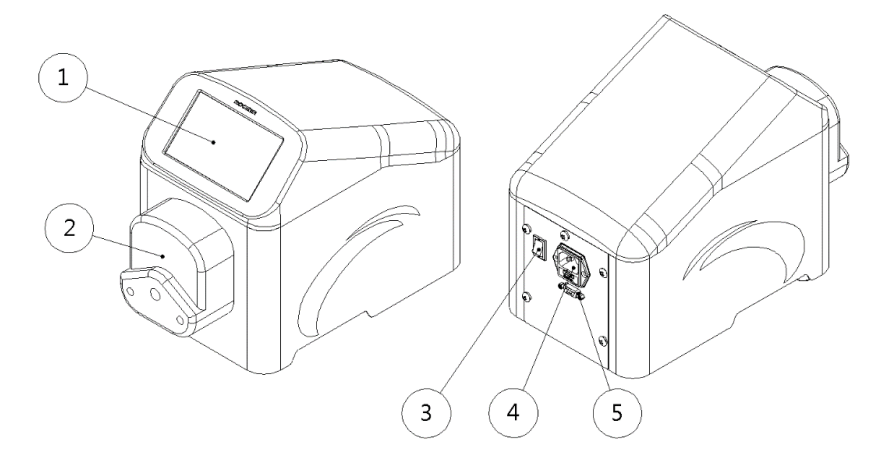

| 項次 | 內容      | 項次 | 内容               |
|----|---------|----|------------------|
| 1  | 5" 觸控螢幕 | 4  | 電源插座·含保險絲        |
| 2  | 一般流速泵浦頭 | 5  | RS232 訊號口 (DB9F) |
| 3  | 電源開關    |    |                  |

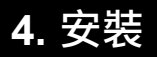

#### (1) 電源

請依儀器標示的額定電壓接上正確電源,並確保儀器周圍無易燃物。

#### (2) 蠕動泵浦頭的安裝與操作

|    | 一般流速泵浦頭                                                                           | 高流速泵浦頭              |
|----|-----------------------------------------------------------------------------------|---------------------|
| 圖片 | 上<br>歴<br>中<br>中<br>で<br>で<br>で<br>で<br>で<br>で<br>で<br>で<br>で<br>で<br>で<br>で<br>で | 上蓋・特接板              |
| 安裝 | 1. 將2支專用手擰螺絲分別插入                                                                  | 1. 將轉接板與主機以螺絲連結。    |
|    | 泵浦頭的連接孔。                                                                          | 2. 將泵浦頭軸心插入主機。      |
|    | 2. 再將泵浦頭的軸心與驅動器                                                                   | *注意:                |
|    | 連接·分別旋緊螺絲即可。                                                                      | 請確認幫浦頭的軸心與主機凹槽      |
|    | *注意:                                                                              | 相符,方可進行連結。          |
|    | (1) 請確認幫浦頭的軸心與主機凹                                                                 | 3. 順時針轉動 45° 將泵浦頭安裝 |
|    | 槽相符·方可進行連結。                                                                       | 至主機上。               |
|    | (2) 在旋緊螺絲時·應盡量確保兩                                                                 |                     |
|    | 支螺絲的緊度相同·且不宜過                                                                     |                     |
|    | 緊·以防止下支撐變形而產生運                                                                    |                     |
|    | 轉噪音。                                                                              |                     |
|    |                                                                                   |                     |

| 拆裝   | 1.           | 將2支專用手擰螺絲自泵浦頭   | 1.   | 逆時針轉動 45°·即可直接將     |
|------|--------------|-----------------|------|---------------------|
|      |              | 上旋開、取下。         |      | 泵浦頭取下。              |
|      | 2.           | 即可將泵浦頭直接取下。     | 2.   | 後續依需求決定是否拆裝轉接       |
|      |              |                 |      | 板。如需拆除轉接板,請使用       |
|      |              |                 |      | 板手將螺絲旋開、移除即可。       |
| 軟管安裝 | 1.           | 將上手把逆時針扳動 · 使上  | 1.   | 上掀泵浦頭上蓋。            |
|      |              | 壓塊上升。           | 2.   | 將矽膠管置入泵浦頭內的滾輪       |
|      | 2.           | 分別將泵浦頭兩側的管夾處    |      | <u></u> •           |
|      |              | 拉起·並將矽膠管置入泵浦    | 3.   | 將泵浦頭上蓋往下扣合·將矽       |
|      |              | 頭內的滾輪上。         |      | 膠管固定。               |
|      | 3.           | 將上手把順時針扳動·將矽    | 4.   | 即可開機使用。             |
|      |              | 膠管固定。           |      |                     |
|      | 4.           | 即可開機使用。         |      |                     |
| 海田畝筒 | TYGO         | ON S3 ™ E-3603, | Bios | sicon, PHARMED® BPT |
| 迴用私官 | PHARMED® BPT |                 |      |                     |

#### (3) 軟管技術參數

| 55 <b>7</b> | 內徑   | 壁厚   | 最大參考流   | 速 (mL/min) |
|-------------|------|------|---------|------------|
| 官士          | (mm) | (mm) | 一般流速泵浦頭 | 高流速泵浦頭     |
| 16#         | 3.1  | 1.6  | 576     | 629        |
| 25#         | 4.8  | 1.6  | 1158    | 1326       |
| 17#         | 6.4  | 1.6  | 1950    | 2130       |

\* 軟管之相容性及選擇,請洽詢製造商。

\* 軟管可能因與活動部件持續接觸而破裂、損壞。請依製造商建議之更換週期進行更換。

#### (4) 連接分注器及腳踏開關

#### a. DB9M 線材連接

請將分注器或腳踏開關的 DB9M 連接器連接至主機後方的 RS 232 訊號口 (DB9F) · 並將接頭螺絲鎖固。

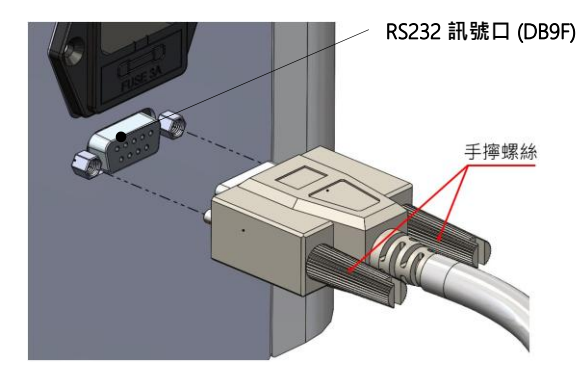

b. 連接分注器及腳踏開關

當連接至分注器或腳踏開關使用時,請參考 p.13 (5) b. 外控 切換控制方式成「分注器」。切換控制模式後,將無法由觸控螢幕執行啟/停功能。

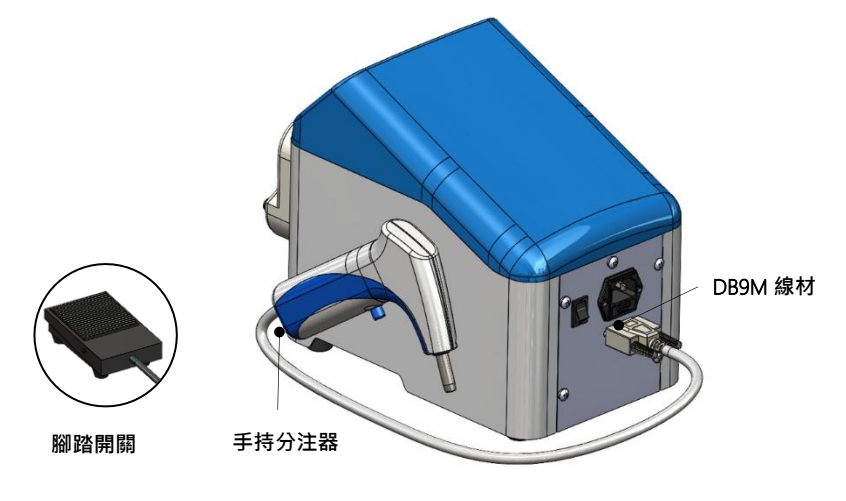

#### (5) DB9F 配置

為了使用及監測蠕動幫浦狀態 · Buller 600 於主機背面設有一 DB9F 連接器 · DB9F 的 配置如下方所示 ·

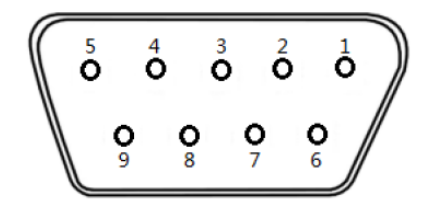

| 腳位 | 定義                        |
|----|---------------------------|
| 1  | 電流輸入 4-20mA               |
| 2  | 傳送 RS232 資料               |
| 3  | 接收 RS232 資料               |
| 4  | 幫浦端數據輸入, 0=逆時針旋轉, 1=順時針旋轉 |
| 5  | 地線                        |
| 6  | 電壓輸入 0-5V                 |
| 7  | 幫浦端數據輸出, 0=停止, 1=啟動       |
| 8  | 幫浦端數據輸出, 0=逆時針旋轉, 1=順時針旋轉 |
| 9  | 幫浦端數據輸入, 0=停止, 1=啟動       |

# 5. 控制介面說明

#### (1) 主畫面及符號

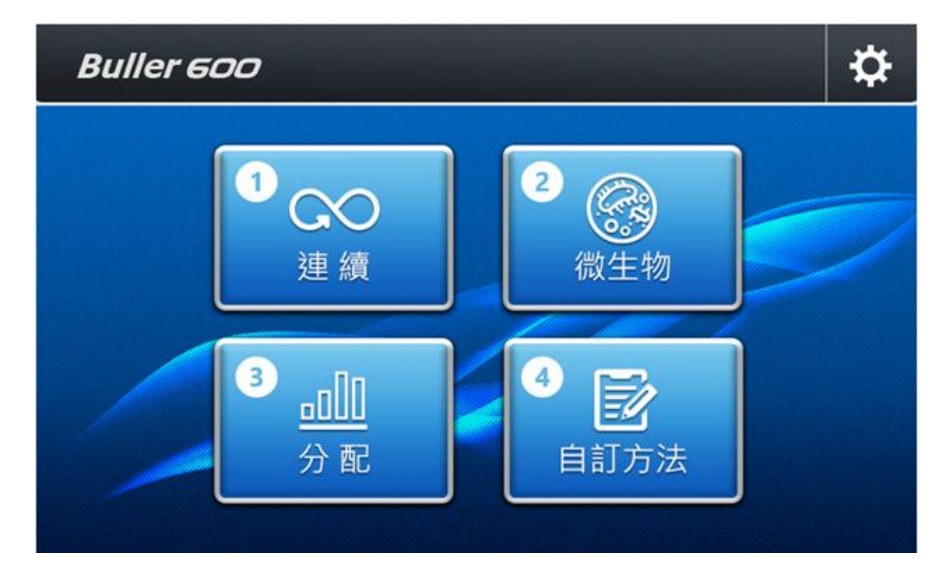

| 項次 | 名稱    | 說明                               |
|----|-------|----------------------------------|
| 1  | 連續模式  | 設定流速 (mL/min) 或轉速 (rpm) 進行連續分配   |
| 2  | 微生物模式 | 內建微生物實驗常用分配體積設定                  |
| 3  | 分配模式  | 設定分配體積、分配時間、間隔時間與分配次數進行分配        |
| 4  | 自訂模式  | 可利用均速、梯度、分配、間隔與循環五大功能·設置自訂<br>方法 |

#### (2) 按鍵符號說明

| 編號 | 可點擊        | 無效鍵    | 說明                                        |
|----|------------|--------|-------------------------------------------|
| 1  | Â          |        | • 回首頁                                     |
| 2  | ſ          | ſ      | • 返回至上一頁                                  |
| 3  | <b>☆</b>   | \$     | • 進入設定頁面                                  |
| 4  | ক্র        | ক্র    | • 進入校正功能                                  |
| 5  | ▶          |        | • 啟動                                      |
| 6  | н          |        | • 暫停                                      |
| 7  | • ,        |        | • 停止                                      |
| 8  | 全速 停止 全速   | PRIME  | <ul> <li>全速運轉/停止全速運</li> <li>轉</li> </ul> |
| 9  | C , D      | ر<br>ک | • 轉向切換                                    |
| 10 | <b>6</b> / |        | • 螢幕鎖定鍵                                   |
| 11 | +          |        | <ul> <li>· 增加步驟</li> </ul>                |
| 12 |            |        | <ul> <li>● 自訂方法儲存</li> </ul>              |

#### (3) 校正功能說明

使用前請先進行校正,本校正方法為體積校正,請準備量筒以測量體積。 使用中發現體積誤差超出允許範圍值時,應進行校正。 校正功能由四大主模式(連續模式、微生物模式、分配模式、自訂模式)內右上角 • 進入。

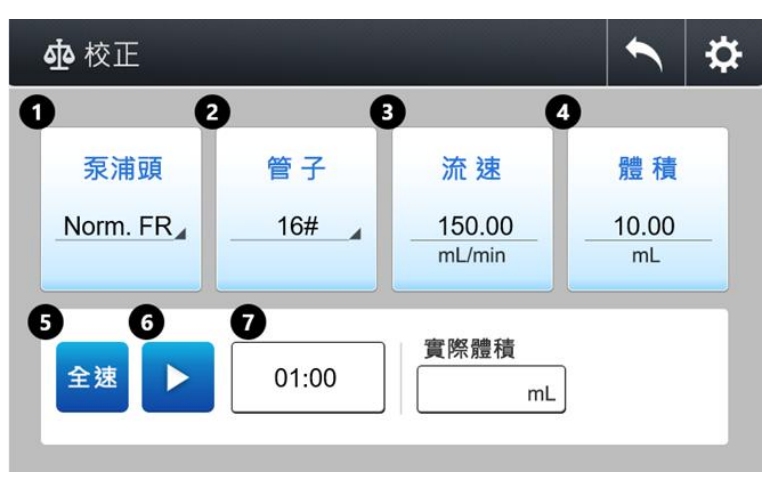

#### a. 校正畫面

| • 校正             |           |                     |                          | ₽ |
|------------------|-----------|---------------------|--------------------------|---|
| 泵浦頭<br>Norm. FR∡ | 管子<br>16# | <mark>流速</mark><br> | <u>體積</u><br>10.00<br>mL |   |
|                  | 00:00     | 實際體積 3<br>0.00 mL   | 校正                       | 9 |

| 項次 | 功能   | 說明                       |
|----|------|--------------------------|
| 1  |      | 點擊切換 · Norm. FR:一般流速泵浦頭; |
| I  | 永冲與  | High FR:高流速泵浦頭           |
| 2  | 管子   | 點擊切換:16#、25#、17#         |
| 3  | 流速   | 依照分注時間、分注體積自動換算          |
| 4  | 體積   | 依照不同功能自動帶入相對應的分注體積       |
| 5  | 全速   | 全速運轉開關                   |
| 6  | 啟動   |                          |
| 7  | 分注時間 | 依設參數設自動計算代入 (mm:ss)      |
| 8  | 實際體積 | 點擊輸入量筒實際測量的體積            |
| 9  | 校正   | 確認數據進行校正                 |

#### b. 校正操作步驟

- (i) 選擇正確的泵浦頭與管子。
- (ii) 確認校正體積是否正確。如不正確,返回上一頁至功能頁面修改。
- (iii) 將軟管的進口端及出口端置入溶液中,並點擊"全速",全速運轉使矽膠管內充 滿溶液後停止。
- (iv) 將管子出口端移至量筒內,按下 "▶ ",蠕動幫浦開始依照設定時間與體積運轉。
- (v) 停止後,點選 "實際體積",輸入所實際測量到之液體體積後,按下 "校正"。
- (vi) 點擊 "✓",完成校正程序。

#### \*注意:

(1) 若將泵浦頭打開且鬆開管子或是更改分注體積、分注時間等參數,建議須重新校正,以獲 得精準的分配體積。

(2) 自訂模式僅能以設置的第一個步驟進行校正·無法確保每個分配步驟之精確度。

#### (4) 設定

於主畫面右上方點擊 🍄 進入設定頁面。

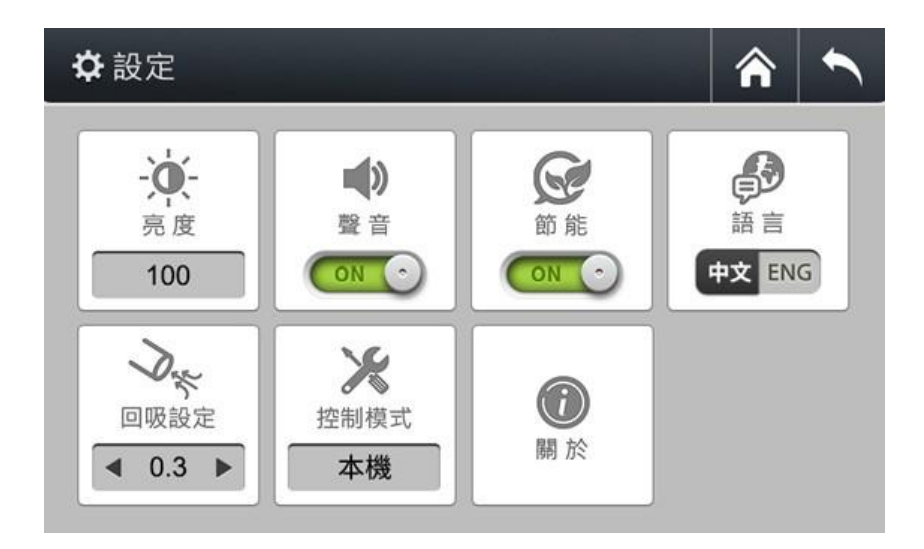

| 功能   | 說明                             |
|------|--------------------------------|
| 亮度   | 點擊切換 20、40、60、80、100 (%) 亮度    |
| 證    | 可選擇開啟(ON)/關閉(OFF)              |
| 節能   | 可選擇開啟(ON)/關閉(OFF)              |
| 語言   | 可選擇中文/英文介面                     |
| 回吸設定 | 點擊切換 0.0, 0.3, 0.4, 0.5, 0.6 秒 |
| 控制模式 | 切换控制模式。(見 p.13 說明)             |
| 關於   | 顯示目前的程式版本                      |

#### (5) 控制模式設定

#### a. 本機

由主機之觸控螢幕進行控制。

| 本機      | 外控             | RS 232 |
|---------|----------------|--------|
| 選擇該模式時· | -<br>驅動器由本儀器面板 | 控制。    |
|         |                |        |
|         |                |        |
|         |                |        |
|         |                |        |

#### b. 外控

利用外部信號控制本儀器。

設定參數如下表·設定完畢後·點擊 "✔",即完成設定。

| 本機<br>外控<br>RS 232<br>輸入信號: ◀ 0-5V<br>外控啟停: ◀ 上升線觸發<br>外控向: ◀ 上升線觸發 |         |       |        |
|---------------------------------------------------------------------|---------|-------|--------|
| 輸入信號: ◀ 0-5V ▶<br>外控啟停: ◀ 上升緣觸發 ▶                                   | 本機      | 外控    | RS 232 |
| 外控啟停: ◀ 上升緣觸發                                                       | 輸入信號: ◀ | 0-5V  |        |
| 处控方向: ▲ 上升線觸發                                                       | 外控啟停: ◀ | 上升緣觸發 |        |
|                                                                     | 外控方向: 🗲 | 上升緣觸發 |        |
|                                                                     |         |       |        |

| 輸入信號      | 外控啟停                        | 外控方向                        |
|-----------|-----------------------------|-----------------------------|
| 0-5V      | 上升緣觸發/下降緣觸發/                | 上升緣觸發/下降緣觸發/                |
|           | 局電平胸發/低電平胸發                 | 局電平胸發/低電平胸發                 |
| 4-20mA    | 上丌該周發/下降該周發/<br>高電平觸發/低電平觸發 | 上开該周發/下降該周發/<br>高電平觸發/低電平觸發 |
| 0-10kHz   | 上升緣觸發/下降緣觸發/                | 上升緣觸發/下降緣觸發/                |
| U TUKI IZ | 高電平觸發/低電平觸發                 | 高電平觸發/低電平觸發                 |
| 分注器*      | _                           | _                           |

\* 當連接至分注器或腳踏開關使用時,需切換至"分注器"方式進行使用。切換控制模式後,將 無法由觸控螢幕執行啟/停功能。

c. RS 232

利用 RS 232 通訊功能控制本儀器。

設定參數如下,設定完畢後,點擊 "✓",即完成設定。

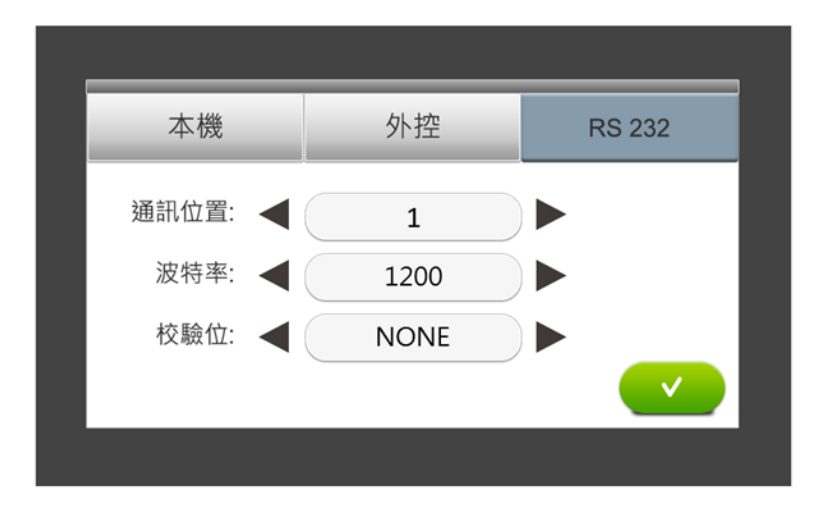

| 通訊位置 | 波特率                                                                 | 校驗位               |
|------|---------------------------------------------------------------------|-------------------|
| 1~31 | 1200 bps / 2400 bps / 4800 bps /<br>6900 bps / 19200 bps / 38400bps | EVEN / ODD / NONE |

### 6. 功能操作

依分注方式可分為連續模式 / 微生物模式 / 分配模式 / 自訂模式 · 請依下方說明設定參數 後 · 方可進行分注。

\*請注意:由於設定涉及回吸秒數,可能造成第1次分注液體量不準確,因此建議第1次分注之液體 應予以丟棄。

(1) 操作主畫面

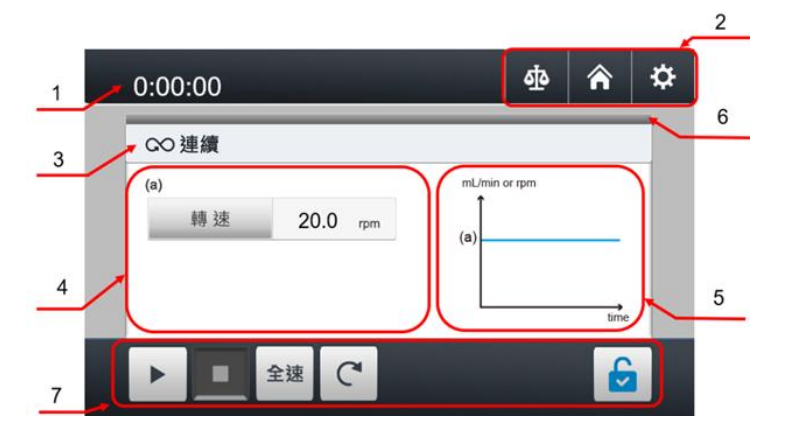

| 項次 | 功能    | 說明                        |
|----|-------|---------------------------|
| 1  | 計時器   | 正數計時 (h:mm:ss・~999:59:59) |
|    | 古华市   | 校正 / 返回首頁 / 設定            |
| 2  | 以配區   | (詳情請見 p.9)                |
| 2  | 模式名稱  | 連續 / 微生物 / 分配             |
| 3  |       | 自訂模式界面請見 p.19             |
| 4  | 模式內容  | 可調整各模式之參數                 |
| 5  | 模式示意圖 | 各模式之示意圖                   |
| 6  | 運轉顯示  | 顯示藍色光條時·代表運轉該步驟           |
|    |       | 操作按鍵                      |
| /  | 操作區   | (詳情請見 p.9)                |

#### (2) 連續模式

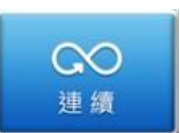

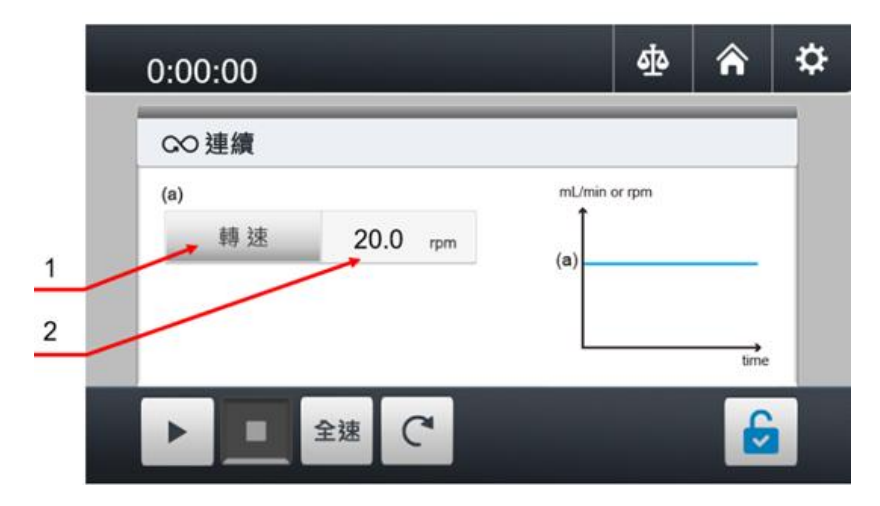

| 項次 | 功能   | 說明              |
|----|------|-----------------|
| 1  | 單位   |                 |
| 2  | 费在到户 | 轉速:1~600 rpm    |
| 2  | 數值設定 | 流速:依照泵浦頭、管子選用而定 |

#### (3) 微生物模式

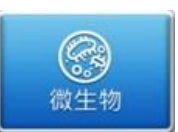

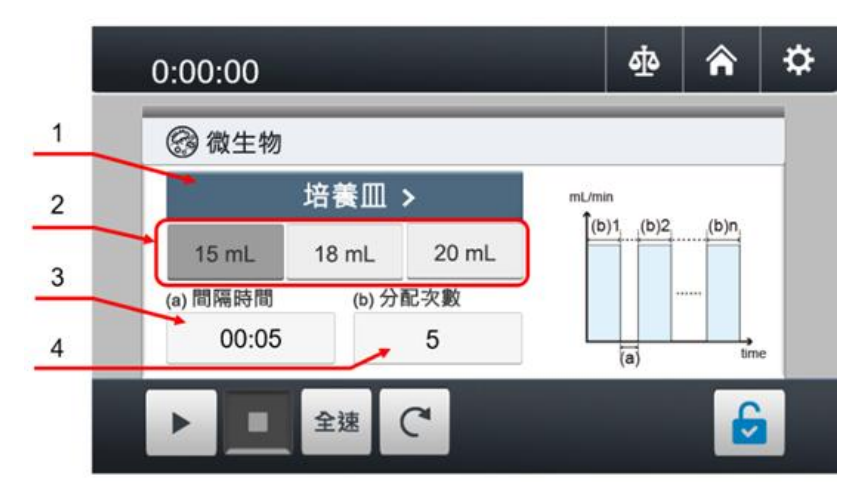

| 項次 | 功能   | 說明                          |
|----|------|-----------------------------|
| 1  | 適用容器 | 點擊切換 試管 / 培養皿 / 血清瓶         |
|    |      | 試管:2.5 mL / 5 mL / 9 mL     |
| 2  | 體積   | 培養皿:15 mL / 18 mL / 20 mL   |
|    |      | 血清瓶:90 mL / 225 mL / 450 mL |
| 3  | 間隔時間 | 輸入間隔時間 (mm:ss・~59:59)       |
| 4  | 分配次數 | 輸入分配次數 (1~250)              |

#### (4) 分配模式

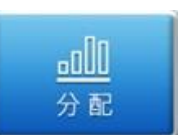

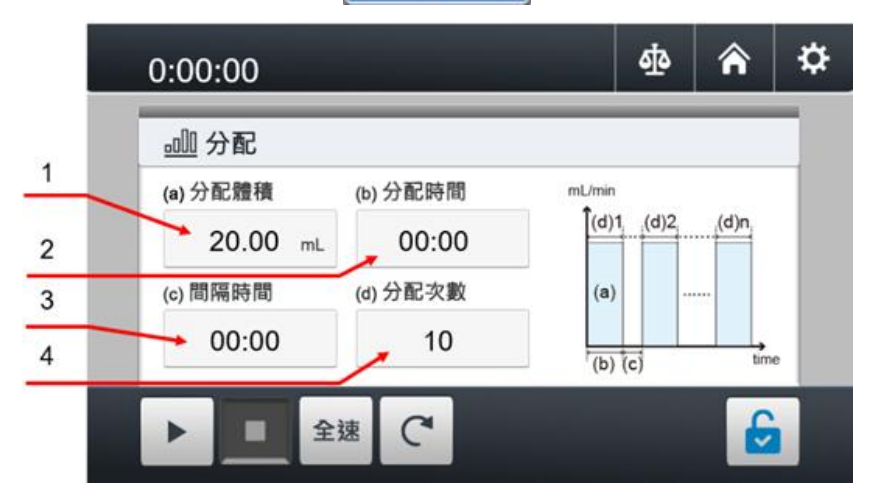

| 項次 | 功能   | 說明                        |
|----|------|---------------------------|
| 1  | 分配體積 | 輸入單次欲分配的體積 (mL)           |
| 2  | 分配時間 | 輸入單次欲分配的時間 (mm:ss・~59:59) |
| 3  | 間隔時間 | 輸入分配之間時間 (mm:ss ·~59:59)  |
| 4  | 分配次數 | 輸入分配次數 (1~250)            |

#### (5) 自訂模式

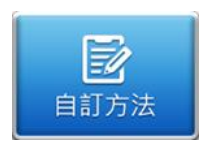

| 自訂方法    |  |
|---------|--|
| Method1 |  |
| Method2 |  |
| Method3 |  |
| Method4 |  |
| Method5 |  |

自訂模式下可以自由設定所有的應用功能及參數,並將參數儲存為方法,便於 後續直接使用。

- 透過編輯定義蠕動泵浦的工作過程及參數。
- 共有5種功能供方法編輯使用。
- 可以保存8組工作方法,每個方法最多可有8個步驟。
- 可使用英文、數字定義方法名稱,便於方法辨識與選擇。

#### a. 自訂模式-操作說明

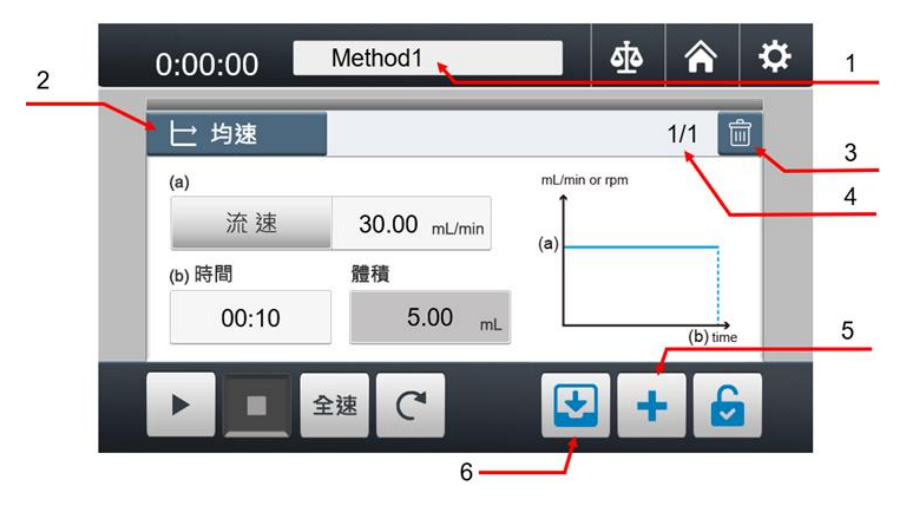

| 項次 | 功能     | 說明                         |
|----|--------|----------------------------|
| 1  | 方法名稱   | 點擊可修改·英文、數字、符號·最多 19 字元    |
| 2  | 功能     | 點擊選擇均速 / 梯度 / 分配 / 間隔 / 循環 |
| 3  | 刪除     | 刪除該步驟                      |
| 4  | 步驟顯示   | 目前步驟/總步驟數                  |
| 5  | 增加步驟   | 點擊以增加下一個步驟                 |
| 6  | 自訂方法儲存 | 點擊以儲存方法                    |

#### b. 自訂模式-功能

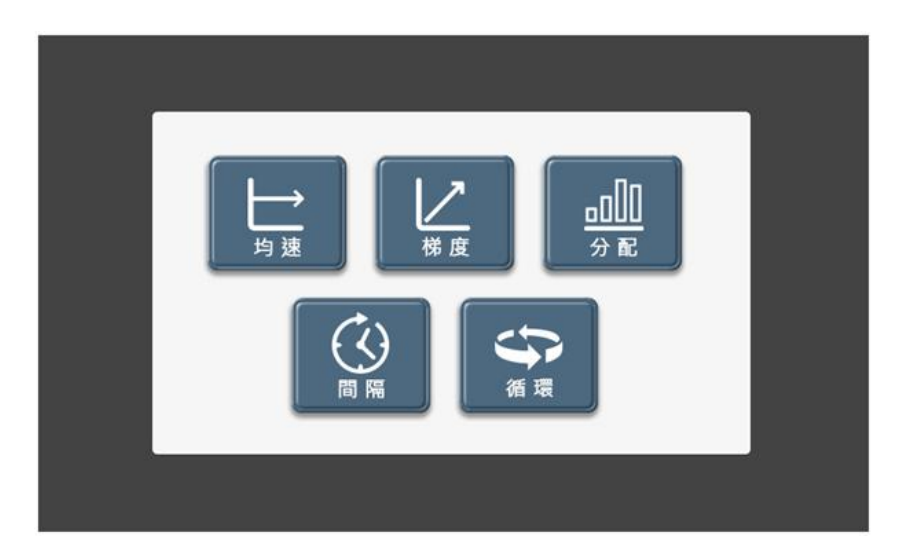

| 功能        | 說明                               |
|-----------|----------------------------------|
| →連        | 設定轉速或流速·於設定時間內進行均速分配             |
|           | 設定起始流速、結束流速與時間・進行梯度分配            |
|           | 設定分配體積、分配時間、間隔時間與分配次數,進行批次分<br>配 |
| R R       | 設定步驟間的間隔時間                       |
| <b>\$</b> | 設定循環次數、起始步驟                      |

(i) 均速

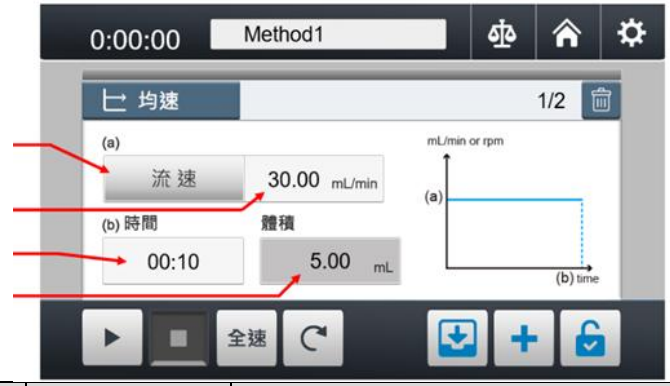

| 項次 | 功能 | 說明                                  |
|----|----|-------------------------------------|
| 1  | 單位 |                                     |
| 2  | 數值 | 流速:最大值依照泵浦頭、管子選用而設定<br>轉速:1~600 rpm |
| 3  | 時間 | mm:ss · ~59:59                      |
| 4  | 體積 | 由系統自動換算該功能下分配的總體積                   |

(ii) 梯度

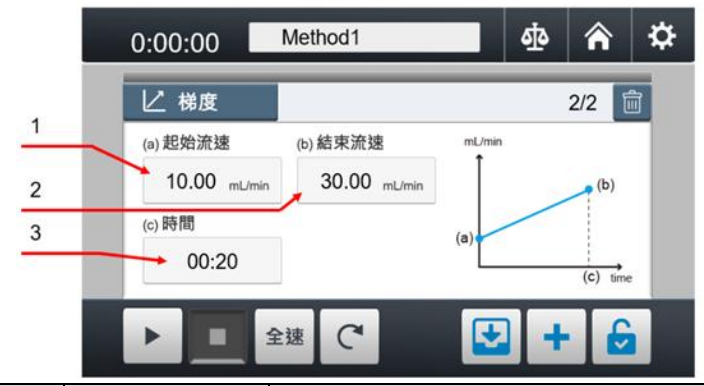

| 項次 | 功能   | 說明             |
|----|------|----------------|
| 1  | 起始流速 | 輸入起始流速         |
| 2  | 結束流速 | 輸入結束流速         |
| 3  | 時間   | mm:ss · ~59:59 |

(iii) 分配

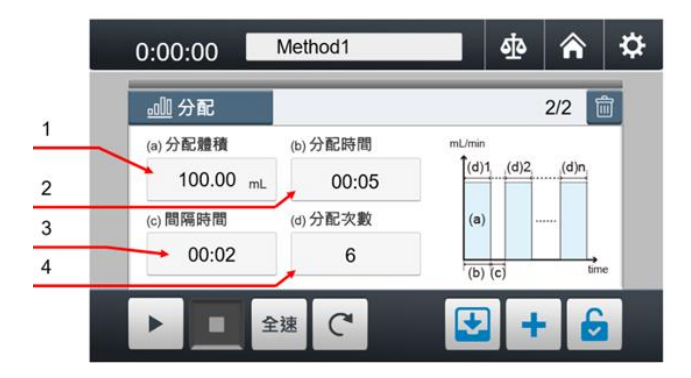

| 項次 | 功能   | 說明                        |
|----|------|---------------------------|
| 1  | 分配體積 | 輸入單次欲分配的體積 (mL)           |
| 2  | 分配時間 | 輸入單次欲分配的時間 (mm:ss・~59:59) |
| 3  | 間隔時間 | 輸入分配之間時間 (mm:ss・~59:59)   |
| 4  | 分配次數 | 輸入分配次數 (1~250)            |

(iv) 間隔

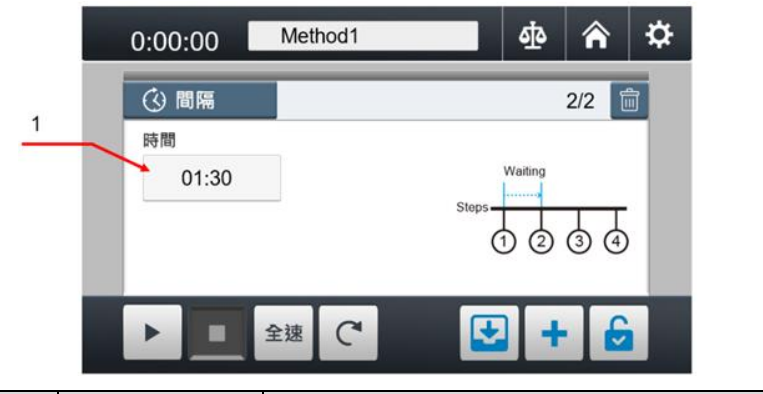

| 項次 | 功能 | 說明                          |
|----|----|-----------------------------|
| 1  | 時間 | 兩個步驟之間的間隔時間 (mm:ss ·~59:59) |

(v) 循環

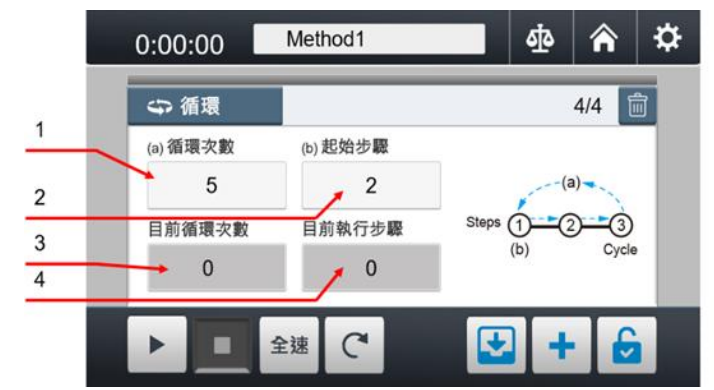

| 項次 | 功能     | 說明             |
|----|--------|----------------|
| 1  | 循環次數   | 設定循環次數 (1~250) |
| 2  | 起始步驟   | 設定開始循環的步驟      |
| 3  | 目前循環次數 | 顯示目前循環次數       |
| 4  | 目前執行步驟 | 顯示目前執行步驟       |

\*請注意:請勿於將此功能疊加使用,即請勿於一循環中再加入一個(含)以上的循環,以避免造成儀器無法停止、損壞發生。若發生此情況,僅能關閉主電源處理。

#### c. 設定方法

(i) 點選畫面左上角的『功能』按鈕,即出現功能切換畫面。

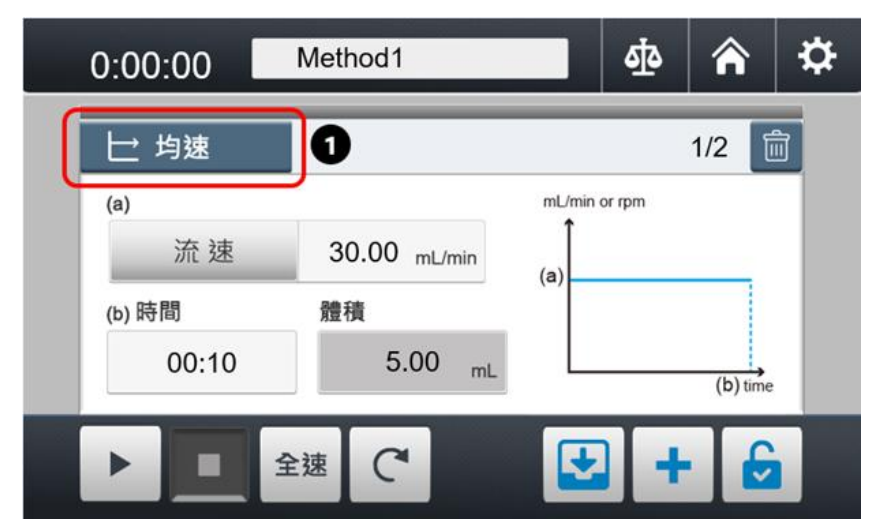

(ii) 點選欲使用之功能,進行功能切換。

- (iii) 設定參數。
- (iv) 點選 📩 增加步驟。
- (v) 重覆上述步驟(i)~(iv)至方法完善。

| (vi)   | 如需修改方法名稱,請點選         | Method1      | 重新名命。                  |
|--------|----------------------|--------------|------------------------|
|        | 若無需修改方法名稱·請略         | 過此步驟。        |                        |
| (vii)  | 點選 🔛 進行存檔。           |              |                        |
|        | 6                    |              |                        |
|        | 0:00:00              | thod1        |                        |
|        | <u></u> 分配           |              | 1/2 🛅                  |
|        | 3 (a)分配體積 (b         | )分配時間 mL/min |                        |
|        | 100.00 <sub>mL</sub> | 00:05        | (d)2 (d)n              |
|        | (c)間隔時間 (d           | )分配次數 (a)    |                        |
|        | 00:02                | 6            | time                   |
|        |                      |              | 4                      |
|        | 全速                   | C 🛃          | + 🙆                    |
|        | 5 重覆步驟1~4            |              |                        |
| (viii) | 存檔後・運轉按鈕▶■局          | 收用·方可使用該方法進  | 行液體分注程序。               |
|        | 0:00:00 Me           | ethod1       | 🕸 🎓 🌣                  |
|        |                      |              | 1/2 🛱                  |
|        |                      |              | 1/2                    |
|        | (a)分配體積 (b           | b)分配時間       | n<br>)1, ,(d)2, ,(d)n, |
|        | 100.00 <sub>mL</sub> | 00:05        |                        |
|        | (c) 間隔時間 (d          | b)分配次數 (a    | )                      |
|        | 00:02                | 6            | ) (c) time             |
|        | 8                    | C            |                        |
|        |                      |              |                        |

### 7. 產品維護

- 1. 儀器請經常保持清潔, 並在通風良好的環境下操作。請在清潔前拔掉儀器的電源。
- 2. 本儀器不可高溫高壓滅菌。請以清水或 75% 酒精擦拭、清潔儀器表面。
- 本儀器不運轉時,請打開泵浦頭,以避免軟管變形、延長軟管使用壽命。
- 若有溶液滴濺主機外殼,請立即停機、拔除電源線,並擦拭乾淨,避免受到腐蝕造成 損壞。
- 請保持滾輪乾淨、乾燥,以避免加速軟管及滾輪老化,並有效延長其使用壽命。
- 若保險絲燒毀,請先排除故障問題後,再用一字起子扳開保險絲座,內有備用保險絲 可供更換。
- 7. 軟管為消耗性材料,請依製造商建議定期更換。如使用中有破裂、膨脹等問題,請盡 速更換。

# 8. 故障排除

| 故障現象    | 原因及處理方法                                           |
|---------|---------------------------------------------------|
|         | • 檢查電源線是否鬆脫 > 重新接好電源線                             |
|         | • 檢查電源開關是否故障 -> 請聯絡廠商處理                           |
| 無法開機    | • 檢查保險絲是否燒毀 > 更換新的保險絲                             |
|         | • 檢查螢幕或零件是否損壞 🗲 請聯絡廠商處理                           |
|         | • 檢查電源供應器是否故障 → 請聯絡廠商處理                           |
| 字转击     | <ul> <li>馬達過載 → 停止程序,排除管路中的阻塞、順整管線,調整參</li> </ul> |
| 建轉半     | 數至低轉速後再重新啟動程序                                     |
| 为建大尔伊亚  | • 液體黏度高 → 調整流量 (或轉速)                              |
|         | • 檢查管子是否破裂 → 管子磨損,更換新管子                           |
| 運轉中漏水   | • 檢查管子是否安裝正確 → 更換新管子並正確安裝                         |
| 提示聲音太小或 | • 檢查設定頁面聲音欄位是否有開啟 > 將聲音開啟                         |
| 沒有聲音    | • 檢查控制機板是否故障 -> 請聯絡廠商處理                           |
|         | • 檢查接線是否正確或損壞 > 請聯絡廠商處理                           |
| 胸控萤幕探作月 | • 檢查螢幕是否有問題 -> 請聯絡廠商處理                            |
|         | • 檢查主機板是否有問題 -> 請聯絡廠商處理                           |
|         | • 檢查泵浦頭是否安裝正確 > 重新安裝泵浦頭                           |
| 運轉異音    | • 檢查泵浦頭手擰螺絲是否鎖太緊 > 稍微鬆開螺絲                         |
|         | • 檢查矽膠管是否正確安裝 → 重新安裝軟管                            |
| 其它問題    | 請聯絡廠商處理                                           |

### 訂購資訊

- Buller 600 分配型蠕動幫浦 · AC100-240V, 50/60Hz · 美規插頭 (歐規插頭) 185600-01 (02) Buller 600 - DSP 分配型蠕動幫浦,AC100-240V, 50/60Hz,美規插頭 (歐規 185601-01 (02) 插頭) 一般流速泵浦頭,~1950 mL/min 184100-15 高流速泵浦頭 · ~2130 mL/min 184100-20 185600-10 DSP 分注器・DB9 接頭, 2 m 185600-51-16 DSP 配件包 (16#) (含灌裝針頭、針頭固定座、沉頭及軟管) 185600-51-17 DSP 配件包 (17#) (含灌裝針頭、針頭固定座、沉頭及軟管) 185600-51-25 DSP 配件包 (25#) (含灌裝針頭、針頭固定座、沉頭及軟管) 185600-41 腳踏開關・DB9,2m TYGON S3 ™ E-3603 軟管・16#, 15 m / 盒 185600-48 185600-53 TYGON S3 <sup>™</sup> E-3603 軟管・17#, 15 m / 盒 185600-54 TYGON S3 <sup>™</sup> E-3603 軟管 · 25#, 15 m / 盒 Biosicon 軟管,16#,15 m/盒 185600-55 Biosicon 軟管, 17#, 15 m / 盒 185600-56 185600-57 Biosicon 軟管 · 25#, 15 m / 盒 184100-48 PHARMED® BPT 軟管・16#, 7.5 m / 盒 185600-49 PHARMED® BPT 軟管・17#, 7.5 m/盒 PHARMED® BPT 軟管,25#,7.5 m/盒 185600-50
- 197000-61-P2N SC45 抽氣血清瓶蓋·GL45 血清瓶用 (密閉空間轉移液體)
- 197100-10SC 1000 mL PP 真空瓶 (附 SC45 抽氣血清瓶蓋)

### Rocker Scientific Co., Ltd.

Tel: +886-2-26033311 Fax: +886-2-26036622 E-mail: export@rocker.com.tw https://www.rocker.com.tw